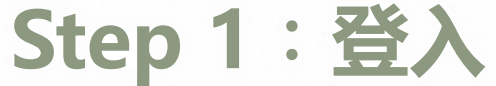

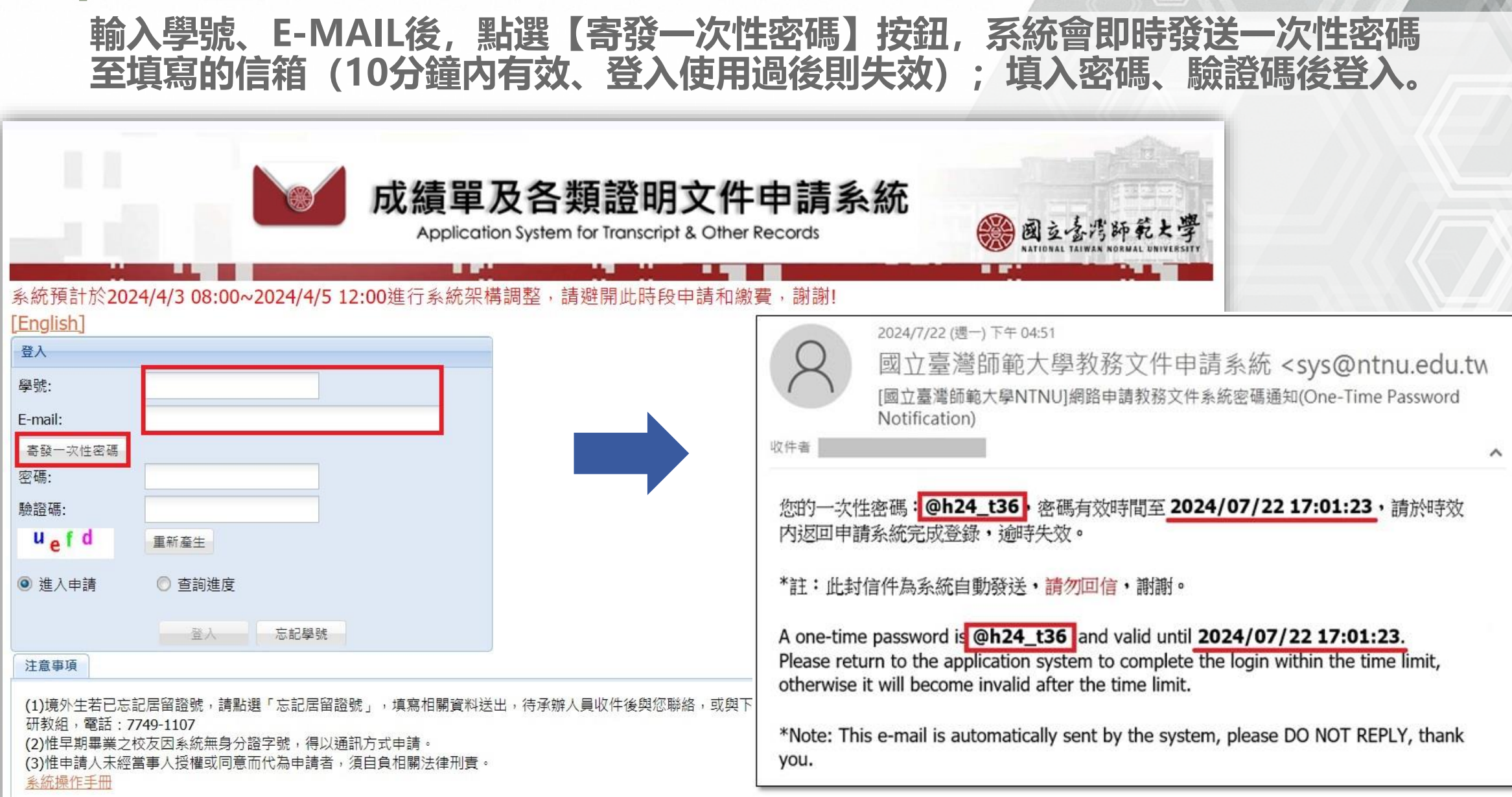

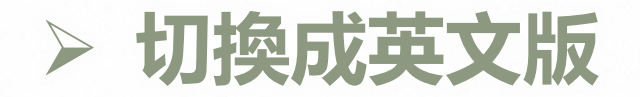

### 點選左上角[English],即可切換至英文版申請畫面

![](_page_1_Figure_2.jpeg)

![](_page_2_Picture_0.jpeg)

登入

學號:

E-mail:

密碼:

驗證碼:

uefd

◎ 進入申請

重新產生

◎ 杳詢進度

登入

忘記學號

寄發一次性密碼

#### 如忘記學號,請點選「忘記學號」,輸入必填欄位後按「確認送出」,教務處會 於工作日將學號寄送至填寫的電子信箱。

![](_page_2_Figure_2.jpeg)

#### 注意事項

若忘記學號或居留證號,請填列本表單,承辦人員將會以email與您聯絡。或逕洽相關單位: 學士班請洽註冊組,電話:7749-1077 研究生請洽研教組,電話:7749-1107

1234

# Step 2:身分證號/居留證號比對

|                                                                                                    | 成績單及各類證明文件申請系統<br>Application System for Transcript & Other Records | 國立臺灣師範大學<br>NATIONAL TAIWAN NORMAL UNIVERSITY |
|----------------------------------------------------------------------------------------------------|---------------------------------------------------------------------|-----------------------------------------------|
| 身份證號比對                                                                                                    |                                                                     |                                               |
| 學號:                                                                                                    |                                                                     |                                               |
| 身份證號/居留證號:                                                                                                    |                                                                     |                                               |
| 資料比對                                                                                                    | 登出 忘記居留證號                                                           |                                               |
| 注意事項                                                                                                    |                                                                     |                                               |
| 1)境外生若已忘記居留證號,請點選「忘記居留證號」<br>研教組,電話:7749-1107<br>[2)惟早期畢業之校友因系統無身分證字號,得以通訊方<br>[3)惟申請人未經當事人授權或同意而代為申請者,須自<br><u>系統操作手冊</u> | ,填寫相關資料送出,待承辦人員收件後與您聯絡,或與下列相關單位聯絡:學士班讀<br>式申請。<br>負相關法律刑責。          | ∮洽註冊組,電話:77491077、研究生請洽                       |
| i入身分證號/居留證號以i<br>記居留證號,請點選「だ<br>箔                                                                                          | 進行身分驗證;境外生請填寫學籍系統<br>記居留證號」,教務處會於工作日將學                              | 紀載之居留證號,如<br>號寄送至填寫的電子                        |

## Step 3:服務說明暨約定事項

![](_page_4_Figure_1.jpeg)

## Step 4:學籍資料確認

![](_page_5_Figure_1.jpeg)

| 學籍資料確認無誤,請點這  | 野: |
|---------------|----|
| 「下一步(紙本文件申請)」 | 或  |
| 「下一步(電子文件申請)」 | 戉  |
| 「進度查詢」        |    |

學籍資料有誤請點選:
「學籍資料有誤, 洽教務處(登出)」
並請與教務處聯繫。